Workshop zameraný na problematiku TK a EK 17. jún, hotel Trigan, Štrbské pleso

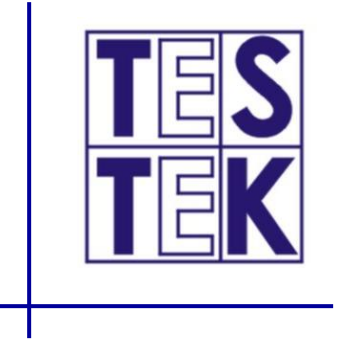

# Mobilná aplikácia mSTK

### časté otázky a chyby pri jej používaní

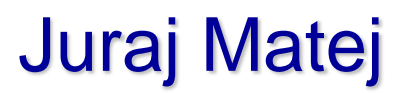

Mobilné zariadenie s mobilnou aplikáciou pri TK

#### Technologické vybavenie stanice technickej kontroly

#### §20 ods.1 vyhlášky 137/2018 Z.z.

písm. c) – mobilné zariadenie na používanie celoštátneho informačného systému písm. n) – meradlo spomalenia písm. s) – čítačka palubnej diagnostiky OBD

#### §20 ods. 13 vyhlášky 137/2018 Z.z.

Zariadenia podľa odseku 1 písm. n) a s) môžu byť nahradené príslušnou funkciou celoštátneho informačného systému používaného prostredníctvom zariadenia podľa odseku 1 písm. c).

#### Mobilné zariadenie na používanie celoštátneho informačného systému

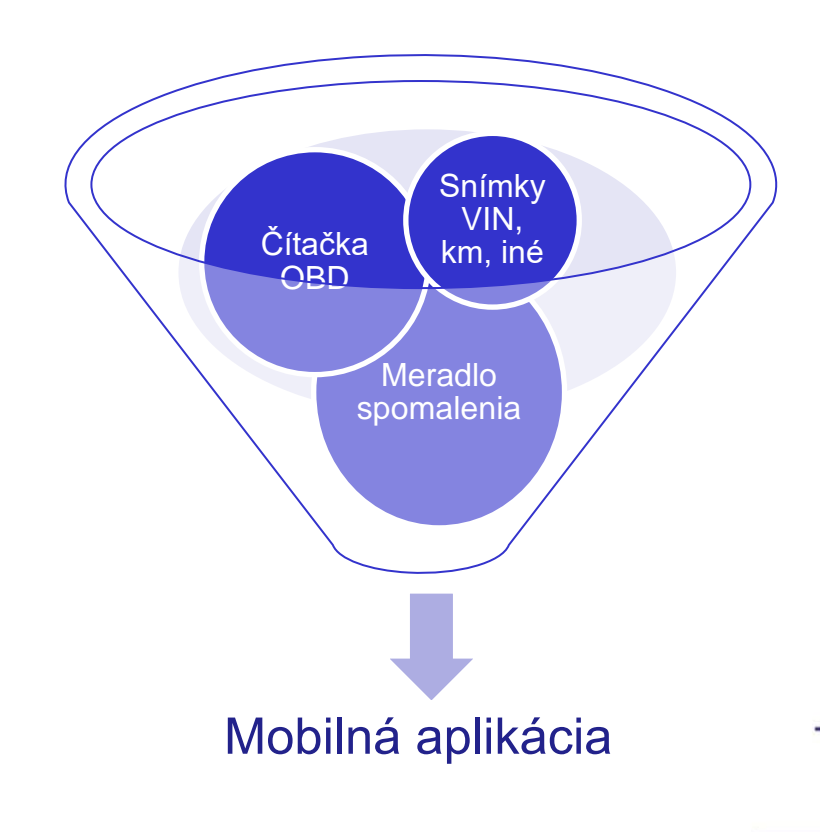

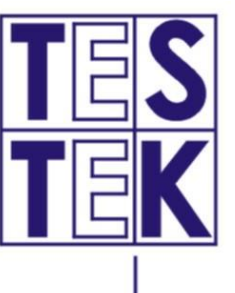

# Spracovanie diagnostiky – výber párovaného zariadenia

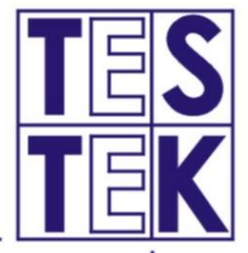

Mobilná aplikácia mSTK

3

| 8:22 🗳 🛎                    | 1921 1921 all all 🗎    | 8:22 | 2 🖬 🛎                            | <b>(2)</b> 46 .  | at at 🗎 | 8:22 🗳                        | 2           | <b>10</b> 40 | al al 🗎 |
|-----------------------------|------------------------|------|----------------------------------|------------------|---------|-------------------------------|-------------|--------------|---------|
| ← Kontrola                  |                        | ÷    | Diagnostil                       | ka               | *       | ÷                             | Diagnostik  |              | *       |
| EČV:                        |                        |      |                                  |                  |         | Selec                         | t device    |              |         |
| TOYOTA<br>Snímka zatiaľ nel | YARIS<br>bola odoslaná |      |                                  |                  |         | Paired de<br>OBDII<br>84:48:1 | evices      |              |         |
| SNÍMKA STAV                 | ODOMETRA               |      |                                  |                  |         | OBDII<br>12:34:5              | 56:78:99:56 |              |         |
| Snímka zatiaľ nel           | bola odoslaná          |      | <ul> <li>Bluetooth za</li> </ul> | pnutý            |         |                               |             |              |         |
| SNÍMKA                      | VIN                    | ,    | Pripojenie na                    | rozhranie OBD II |         |                               |             |              |         |
| Snímka zatiaľ nel           | bola odoslaná          |      | Prinoienie na                    | ecu              |         |                               |             |              |         |
| SNÍMKA                      | A INÉ                  |      |                                  |                  |         |                               |             |              |         |
| Diagnostika zatiaľ r        | nebola odoslaná        | >    | Čítanie stavu                    | vozidla          |         |                               |             |              |         |
| SPRACUJ DIA                 | GNOSTIKU               | >    | Odoslanie úd                     | ajov             |         | ×                             |             | ijov         |         |
| Jazdná skúška bŕzd za       | tiaľ nebola odoslaná   |      |                                  |                  |         |                               |             |              |         |
| JAZDNÁ SKÚ                  | ŠKA BŔZD               |      |                                  |                  |         |                               |             |              |         |
| III O                       | <                      |      | 111                              | 0                | <       |                               | Ш           | 0            | <       |

Spracovanie diagnostiky – čítanie stavu OBD

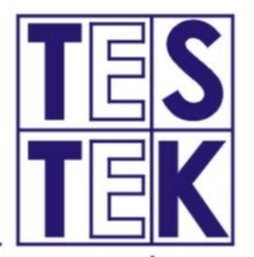

Mobilná aplikácia mSTK

Čítanie údajov z OBD prebehne automaticky po vybratí spárovaného OBD zariadenia.

#### Údaje do informačného systému sú prenášané priebežne

| 8:23 🛙 | 2                                  | 😧 🖘 al al 🗎 | 8:23 🖬 🛎      |                           | 😧 🗟 al al 🗎 | 8:23 🗳 | 1 <b>a</b>                | 😰 🖘 all all 🗎 | 8:23          | n 2                                    | 1 II. II. 🕫 🗯 |   |
|--------|------------------------------------|-------------|---------------|---------------------------|-------------|--------|---------------------------|---------------|---------------|----------------------------------------|---------------|---|
| ←      | Diagnostika                        | *           | ← Dia         | agnostika                 | *           | ÷      | Diagnostika               | *             | ÷             | Diagnostika                            | *             | 2 |
|        |                                    |             |               | 30%                       |             | vin:   | 82%                       |               | vin:<br>Nenaš | šli sa žladne chyby<br>100             | )%            |   |
| ~      | Bluetooth zapnutý                  |             | 🗸 ві          | luetooth zapnutý          |             | ~      | Bluetooth zapnutý         |               | ~             | Bluetooth zapnut                       | ý             |   |
| ~      | Pripojenie na rozhrani             | e OBD II    | 🗸 Pr          | ripojenie na rozhranie    | OBD II      | ~      | Pripojenie na rozhran     | ie OBD II     | <i>~</i>      | <ul> <li>Pripojenie na rozł</li> </ul> | nranie OBD II |   |
| ×      | Pripojenie na ecu                  |             | × Pr          | ripojenie na ecu          |             | ~      | Pripojenie na ecu         |               | ~             | Pripojenie na ecu                      |               |   |
| ×      | Čítanie stavu vozidla              |             | × Čí          | ítanie stavu vozidla      |             | ×      | Čítanie stavu vozidla     |               | <b> </b> -    | Čítanie stavu voz                      | dla           |   |
| ×      | Odoslanie údajov<br>Connected to ( | овдіі       | X<br>Ok<br>Dá | <<br>áta boli priebezne o | doslane.    | ×      | Ok<br>Dáta boli priebezne | odoslane,     | ~             | Odoslanie údajov                       |               |   |
|        | III O                              | <           | 111           | 0                         | <           |        | III O                     | <             |               | III O                                  | <             |   |

### Spracovanie diagnostiky – prenesenie údajov

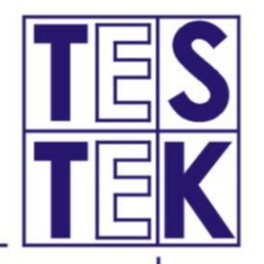

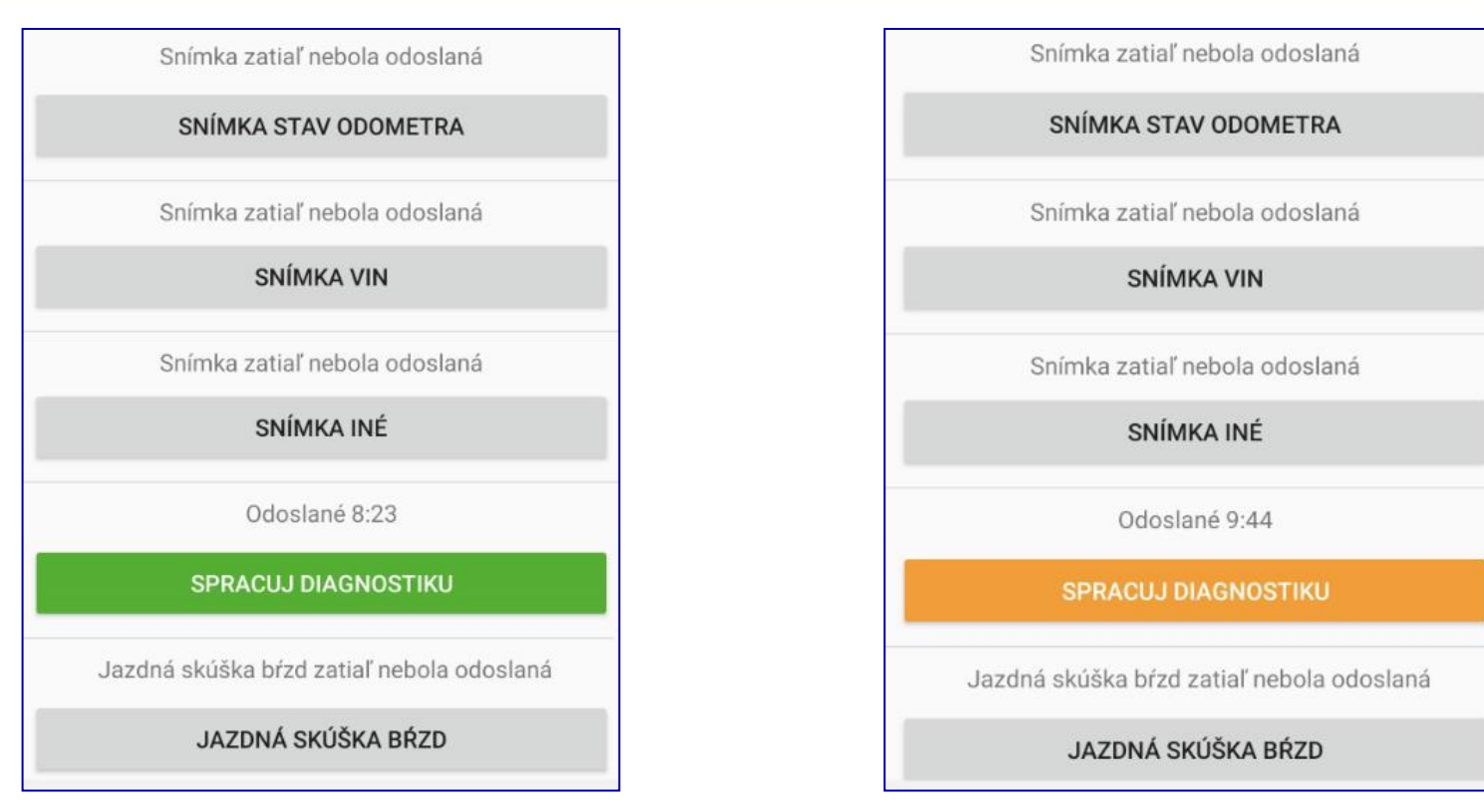

Po úspešnom odoslaní údajov z OBD do informačného systému je tlačidlo sfarbené do zelena Po neúspešnom (čiastočnom) odoslaní údajov z OBD do informačného systému je tlačidlo sfarbené do oranžova

5

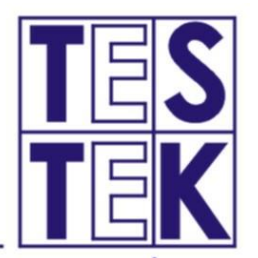

Po úspešnom prenesení údajov do informačného systému (tlačidlo v aplikácii sfarbené do zelena) je vyhodnotenie načítaných chybových kódov vykonané automaticky bez zásahu technika.

V prípade načítania chybových kódov relevantných z hľadiska TK, ich informačný systém automaticky označí a priradí príslušný kód chyby a hodnotenie.

Technik je v tomto prípade vizuálne upozornený v karte OBD správy a do protokolu TK sa automaticky zapíše príslušná chyba aj s hodnotením.

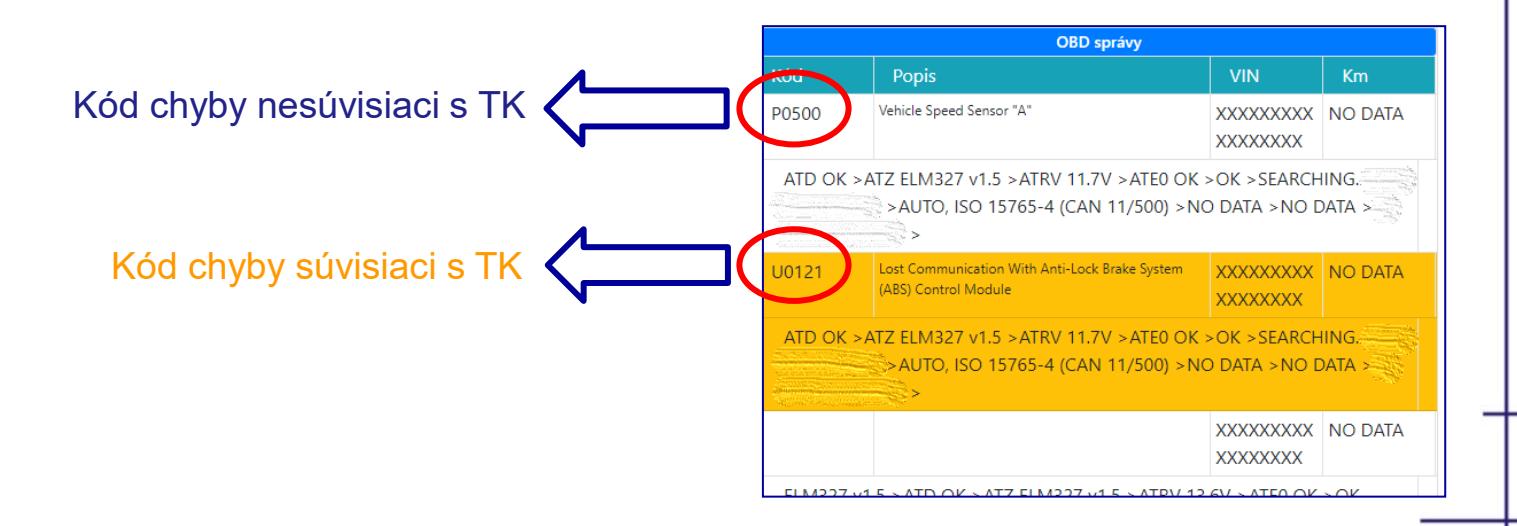

# Spracovanie diagnostiky – čiastočne prenesené údaje

TES TEK

Po čiastočnom prenesení údajov do informačného systému (tlačidlo v aplikácii sfarbené do oranžova) technik vyznačí chybu 4.SK.6.3

4.SK.6.3 Čítačka palubnej diagnostiky OBD nenadviazala spojenie s riadiacou jednotkou (resp. riadiacimi jednotkami) vozidla, ale prečítala aspoň základné údaje prostredníctvom diagnostickej zásuvky vozidla.

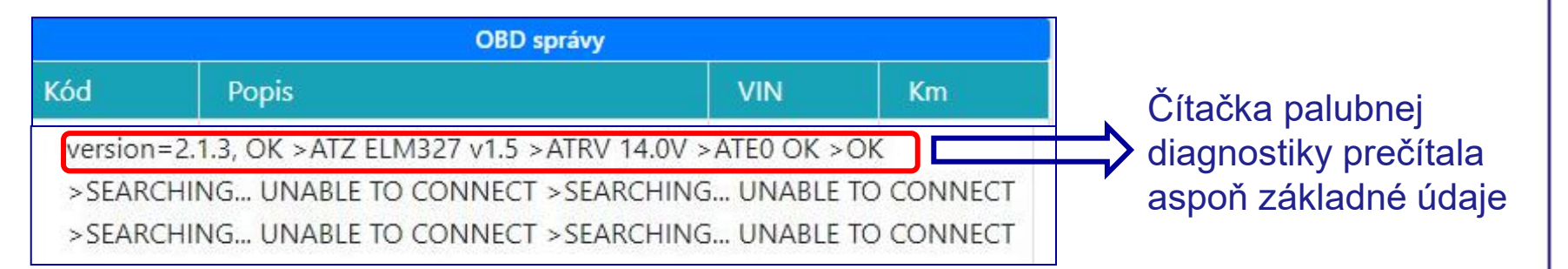

Nie je potrebné sa opakovane pokúšať o spojenie s riadiacou jednotkou, ak sú prenesené aspoň základné údaje

Aplikácia automaticky zopakuje pokus o pripojenie 2x po sebe

## Spracovanie diagnostiky – neprenesené údaje

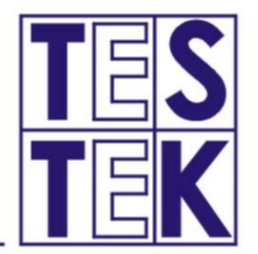

Mobilná aplikácia mSTK

8

# Po neprenesení žiadnych údajov do informačného systému technik vyznačí chybu 4.SK.6.4

4.SK.6.4

Čítačka palubnej diagnostiky OBD nenadviazala spojenie s riadiacou jednotkou (resp. riadiacimi jednotkami) vozidla, ani neprečítala <u>žiadne údaie</u> prostredníctvom diagnostickej zásuvky vozidla.

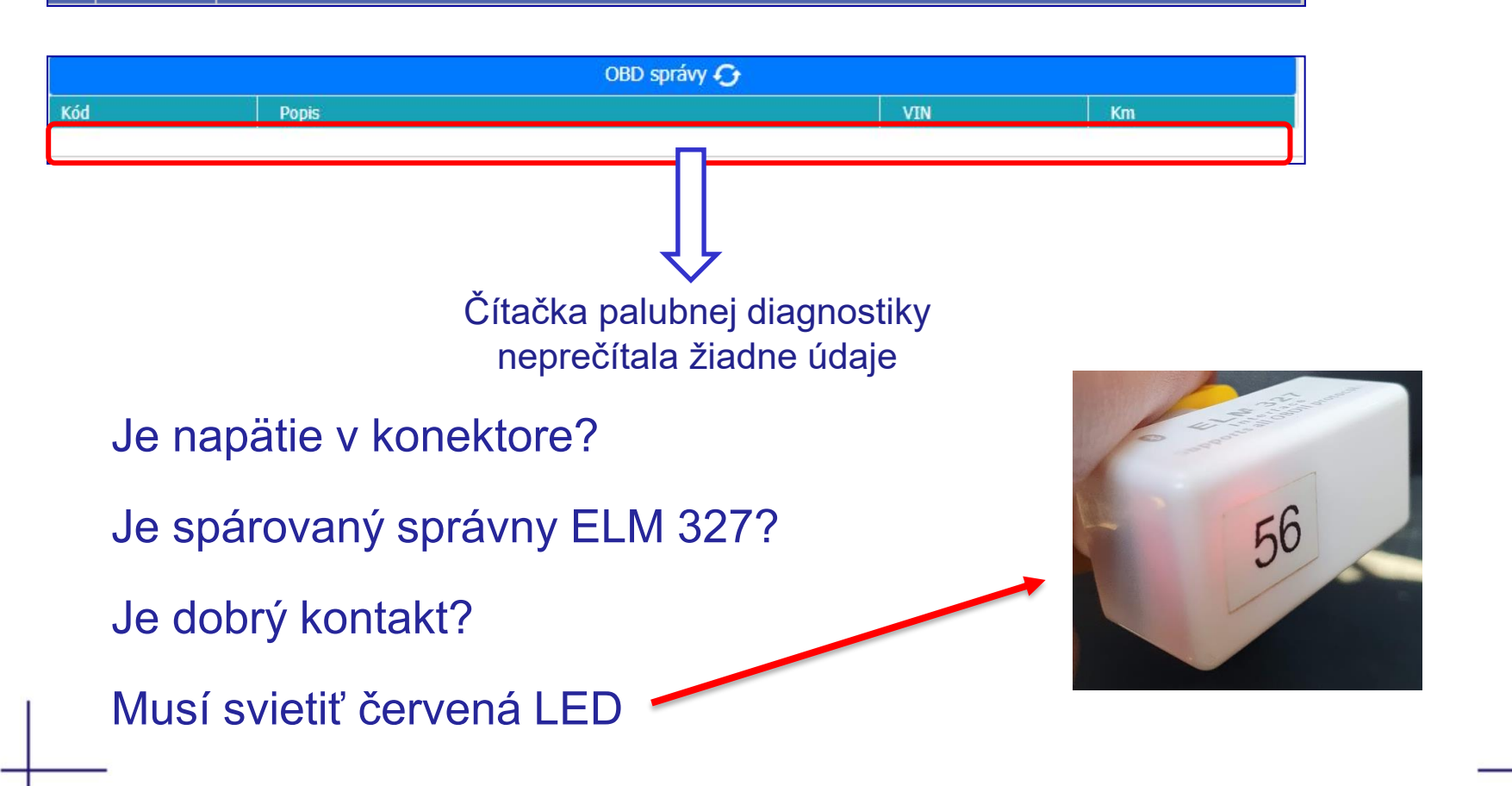

#### Jazdná skúška

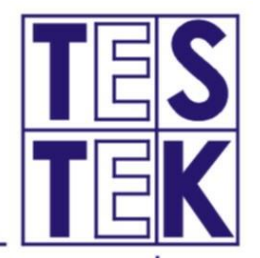

Po aktivovaní funkcie jazdnej skúšky je potrebné mobilné zariadenie pripevniť k vozidlu prostredníctvom držiaka na mobilné zariadenia.

Po spustení merania tlačidlom ŠTART sa už nesmie s mobilným zariadením hýbať.

Jazdná skúška sa môže vykonať až po zasvietení zeleného signálu.

Meranie sa ukončí stlačením tlačidla STOP. Preto, akýkoľvek pohyb mobilného zariadenia počas jazdnej skúšky nesúvisiaci s pohybom vozidla, môže zmariť meranie.

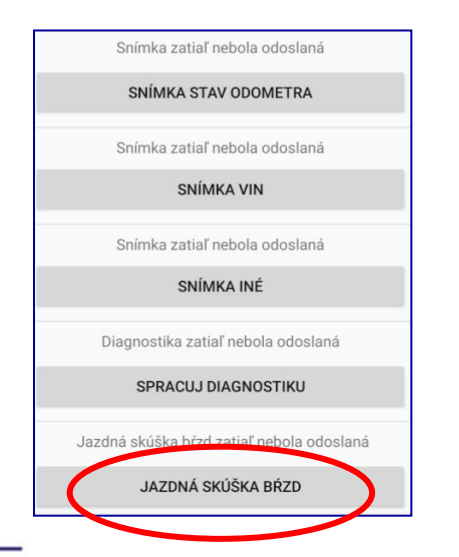

| ~                         | lordoó e | kúčka b  | ézel        |                   |
|---------------------------|----------|----------|-------------|-------------------|
| ~                         | Jazona s | skuska p | rzu         |                   |
| -                         |          | Stree    | né plné brz | dné               |
|                           |          | spor     | nalenie (m/ | 's <sup>2</sup> ] |
|                           |          |          | 0.00        |                   |
|                           |          | Z        | brzdenie [% | ]                 |
|                           |          |          | 0.00        |                   |
|                           |          |          |             |                   |
|                           |          | _        |             |                   |
|                           |          |          | START       |                   |
| [                         |          |          |             |                   |
|                           |          | ODOS     | LANIE UD#   | NON               |
|                           |          |          |             |                   |
|                           |          |          |             |                   |
| 2                         |          |          |             |                   |
| 2                         |          |          |             |                   |
| 2                         |          |          |             |                   |
| 2<br>1,5<br>1             |          |          |             |                   |
| 2<br>1,5<br>1<br>),5      |          |          |             |                   |
| 2<br>1,5<br>1<br>0,5<br>0 | 0,2      | 0,4      | 0,6         | 0,                |

| Snímka zatiaľ nebola odoslaná      |                                                                                                    |
|------------------------------------|----------------------------------------------------------------------------------------------------|
| SNÍMKA STAV ODOMETRA               |                                                                                                    |
| Snímka zatiaľ nebola odoslaná      |                                                                                                    |
| SNÍMKA VIN                         |                                                                                                    |
| Snímka zatiaľ nebola odoslaná      |                                                                                                    |
| SNÍMKA INÉ                         |                                                                                                    |
| Diagnostika zatiaľ nebola odoslaná |                                                                                                    |
| SPRACUJ DIAGNOSTIKU                |                                                                                                    |
| Odoslané 13:43                     | -                                                                                                    |
| JAZDNÁ SKÚŠKA BŔZD                 |                                                                                                    |
|                                    | Snímka zatiaľ nebola odoslaná<br>SNÍMKA STAV ODOMETRA<br>Snímka zatiaľ nebola odoslaná<br>SNÍMKA VIN<br>Snímka zatiaľ nebola odoslaná<br>SNÍMKA INÉ<br>Diagnostika zatiaľ nebola odoslaná<br>SPRACUJ DIAGNOSTIKU<br>Odoslané 13:43 |

#### Jazdná skúška

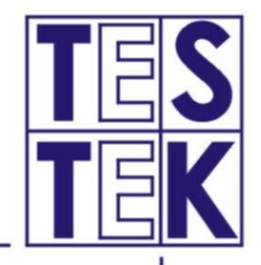

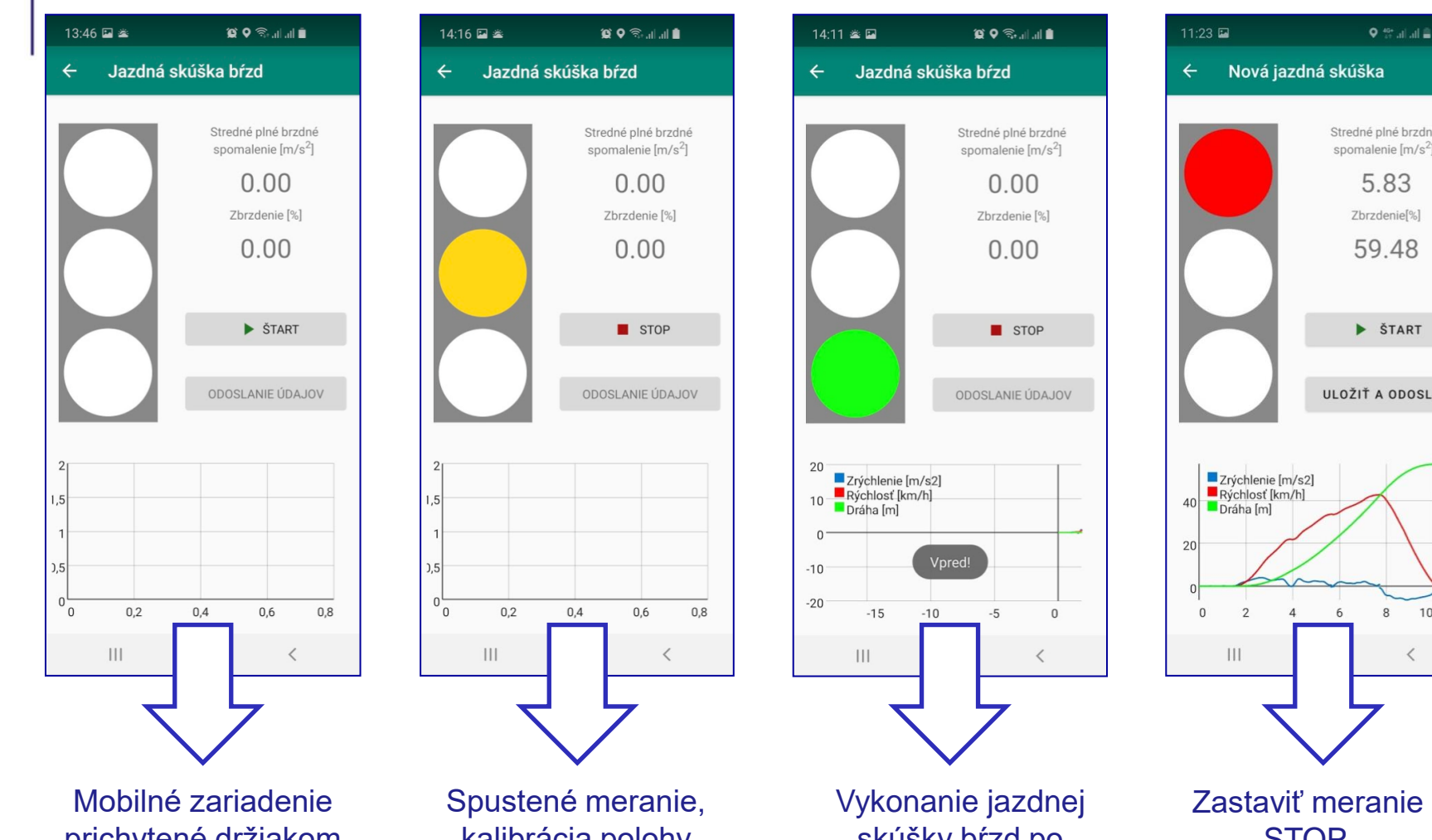

prichytené držiakom k vozidlu. Spustiť meranie ŠTART.

kalibrácia polohy zariadenia. Čakanie na zelenú. skúšky bŕzd po vhodnej ceste.

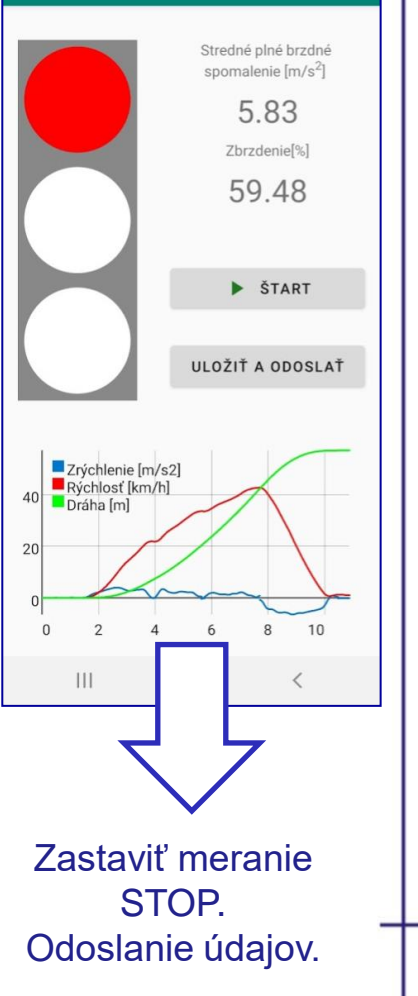

### Chybové hlášky a neodoslanie merania

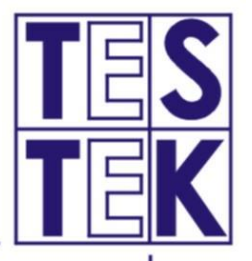

Ak nie je splnená niektorá z podmienok pre korektné meranie a je predpoklad nesprávneho vyhodnotenia účinku bŕzd jazdnou skúškou, aplikácia mSTK môže znemožniť odoslanie merania najmä, ak:

- Mobilné zariadenie nie je pevne prichytené držiakom k vozidlu
- Nežiadúci pohyb mobilného zariadenia alebo vozidla, počas kalibrácie polohy počas svietenia žltej farby na semafore
- Nežiadúci pohyb s vozidlom po spustení merania, pred vykonaním jazdnej skúšky
- Nežiadúci pohyb s vozidlom alebo s mobilným zariadením pred ukončením merania
- Vykonanie jazdnej skúšky po nevhodnej skúšobnej dráhe
- Použitie mobilného zariadenia s nízkym výpočtovým výkonom neaktivovanie režimu pre nízko výkonné mobilné zariadenia
- Neukončenie merania po vykonaní jazdnej skúšky

# Mobilná aplikácia mSTK -

# Odosielané údaje do CIS TK

#### Výsledok jazdnej skúšky:

- stredné plné brzdné spomalenie
- zbrzdenie

#### Priebeh merania:

- zložky zrýchlenia x,y a z mobilného zariadenia
- pozdĺžne zrýchlenie/spomalenie vozidla
- rýchlosť a dráha vozidla

#### **Priebeh GPS**

- vzorky zemepisnej dĺžky a šírky
- zobrazenie na mape

#### Identifikácia decelerometra

Čas vytvorenia merania

| Zem. šírka | Zem. dĺžka |         |
|------------|------------|---------|
| ۹          | ۹          |         |
| 47.9301414 | 17.6872917 |         |
| 47.9301407 | 17.6872905 |         |
| 47.9301401 | 17.6872898 |         |
| 47.9301405 | 17.6872903 |         |
| 47.9301399 | 17.6872897 |         |
| 47.9301399 | 17.6872896 |         |
| 47.9301399 | 17.6872897 | 25      |
| 47.9301421 | 17.6872978 |         |
| 47.9301549 | 17.6873522 | G B. 50 |
| 47.9301773 | 17.687482  | AN B .  |
| 47.9302095 | 17.6876492 | 2       |
| 47.9302478 | 17.6878089 | 0       |
| 47.9302688 | 17.6878856 | P       |
| 47.9302608 | 17.6878736 |         |
| 47.9302706 | 17.6878818 |         |

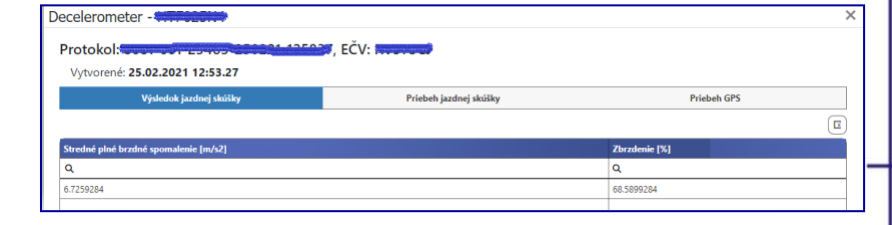

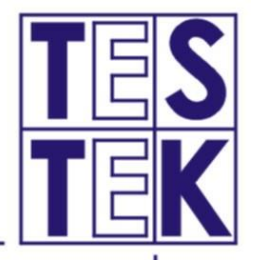

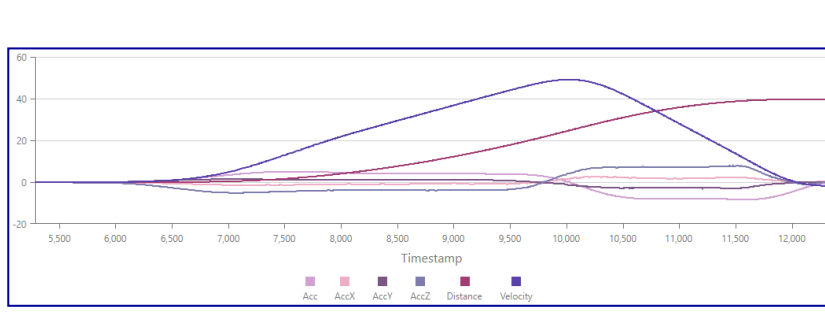

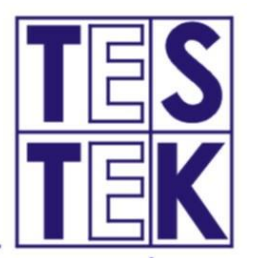

Väčšinu hrubých porušení správneho merania účinku bŕzd jazdnou skúškou, ktoré majú vplyv na skreslenie výsledku merania, samotná aplikácia mSTK odhalí a zabráni takéto merania odoslať do CIS TK.

Správnym používaním aplikácie sa vyhnete problémom s odosielaním nameraných údajov

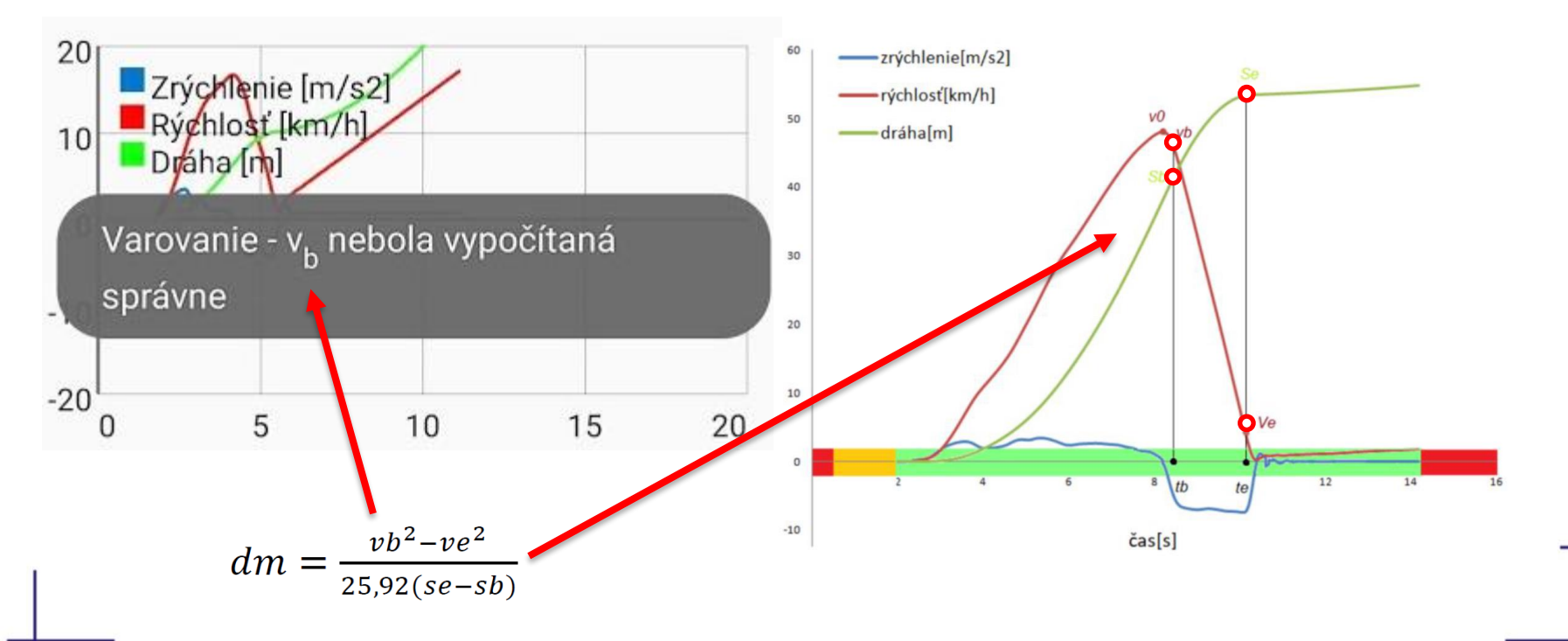

### Meranie s mobilným zariadením bez vozidla

Fyzikálne nedosiahnuteľný brzdný účinok pomocou trecích síl medzi kolesami a cestou alebo vysoké hodnoty zbrzdenia pre daný typ vozidla,

Veľmi krátke meranie,

Priebehy nekorešpondujú s pohybom vozidla

Súradnice GPS dokazujú meranie bez zmeny pohybu.

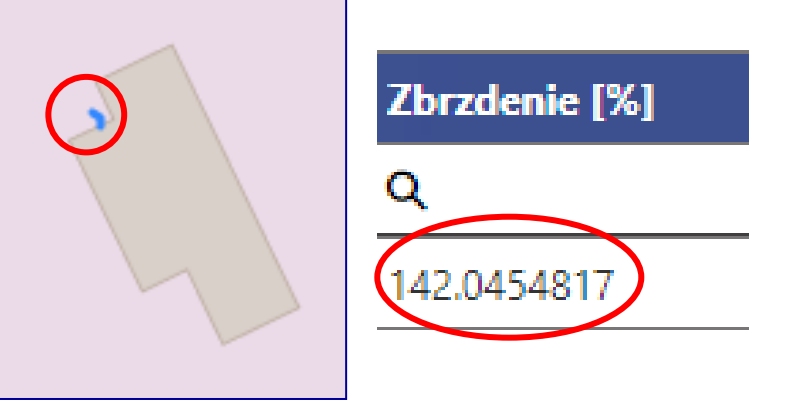

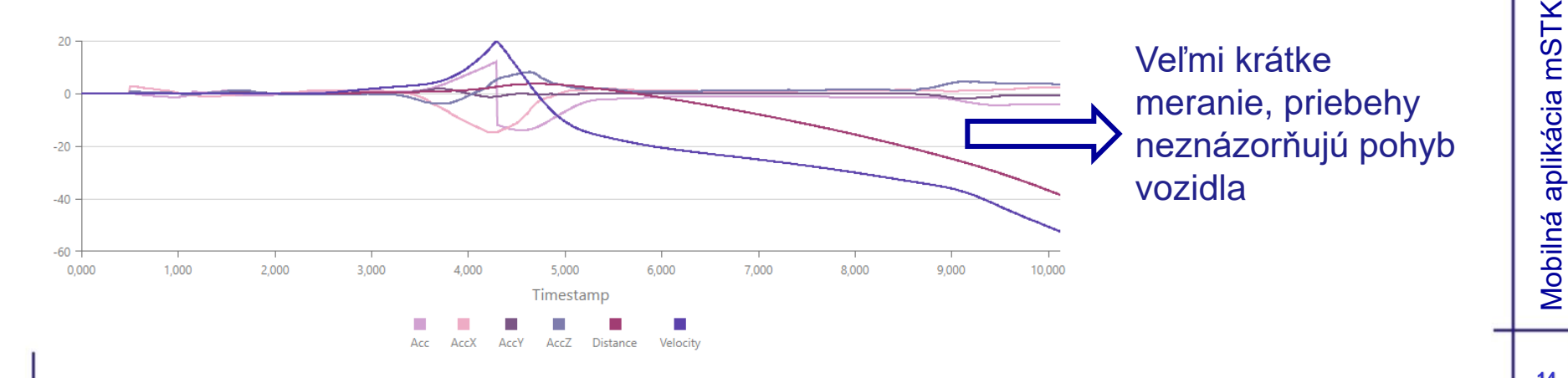

# Pohyb s vozidlom pred vykonaním jazdnej skúšky alebo extrémne dlhé meranie

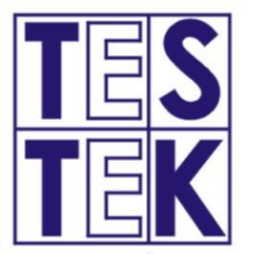

Akýkoľvek pohyb s vozidlom po začatí merania stlačením tlačidla ŠTART pred samotným vykonaním jazdnej skúšky, môže ovplyvniť namerané výsledky a znemožniť odoslanie merania

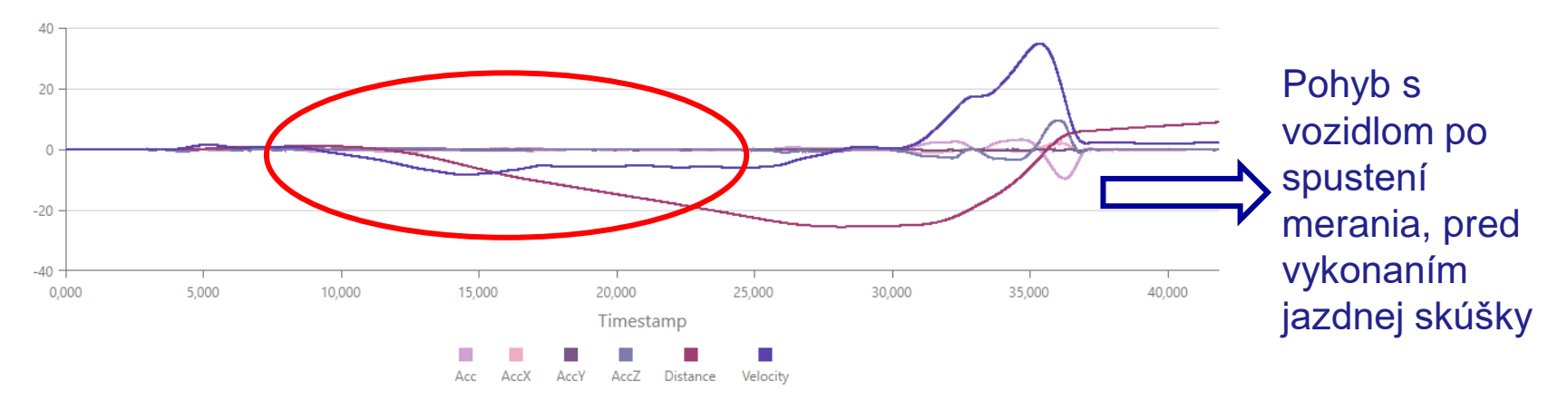

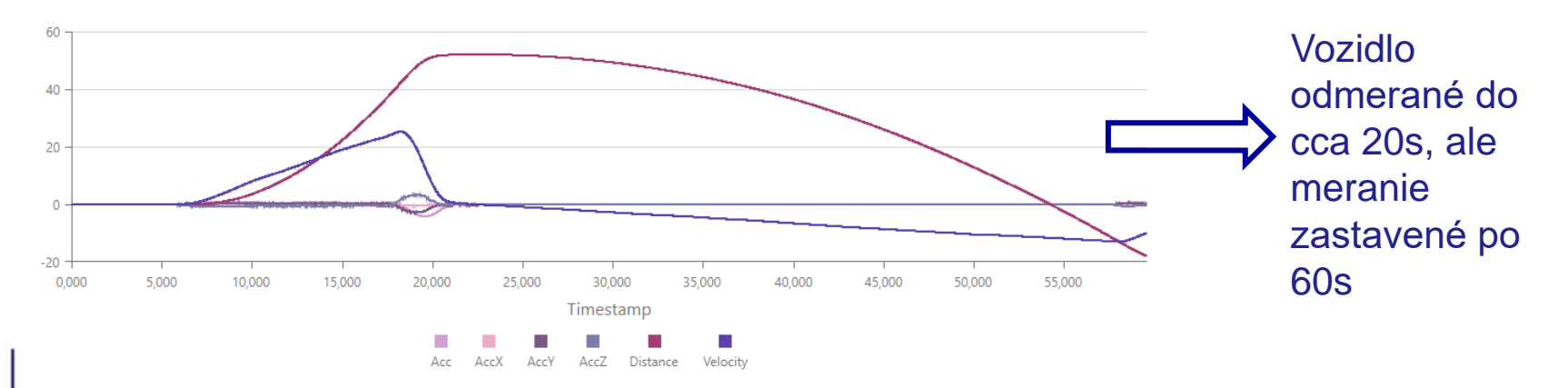

## Pohyb s vozidlom (mobilným zariadením) po vykonaní jazdnej skúšky

Akýkoľvek pohyb s vozidlom po vykonaní jazdnej skúšky, pred ukončením merania stlačením tlačidla STOP, môže ovplyvniť namerané výsledky a znemožniť odoslanie merania

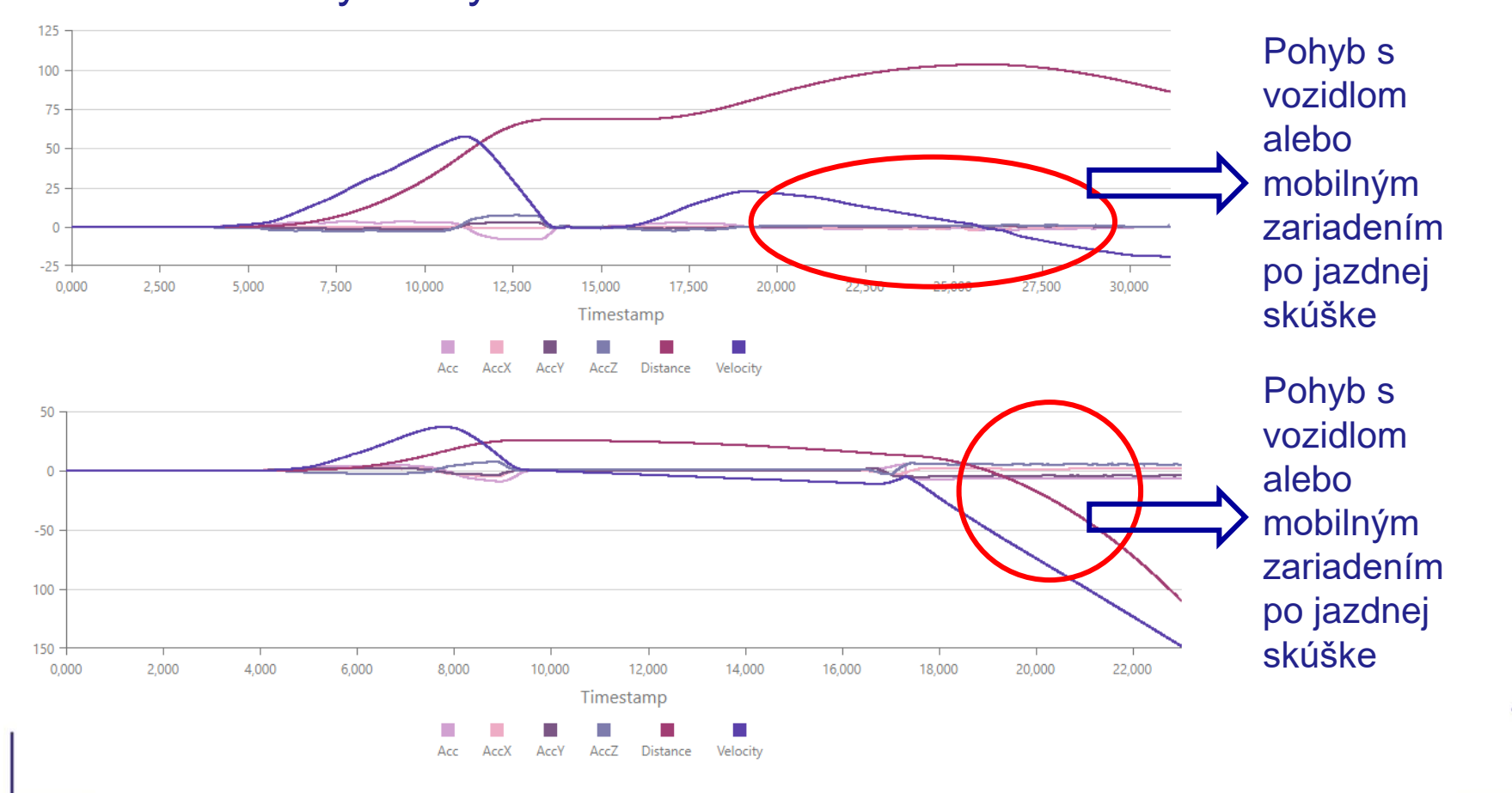

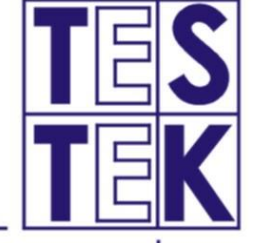

16

Mobilné zariadenie neuchytené v držiaku

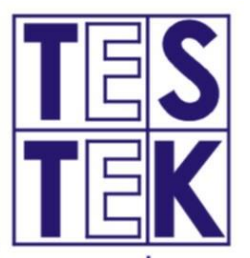

Akýkoľvek pohyb mobilného zariadenia nesúvisiaci s pohybom vozidla, môže ovplyvniť namerané výsledky a znemožniť odoslanie merania

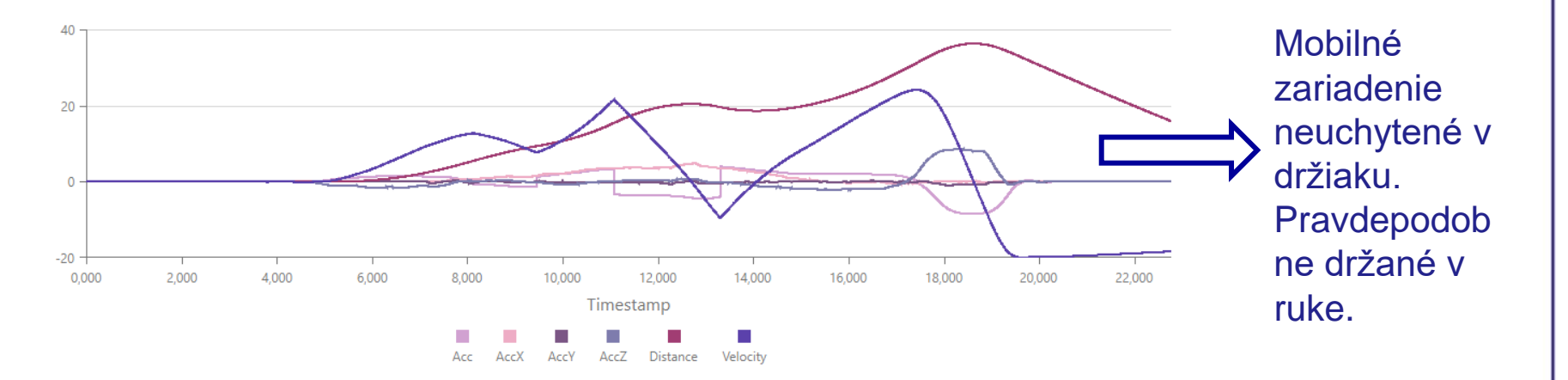

Pohyb vozidla počas kalibrácie polohy mobilného zariadenia

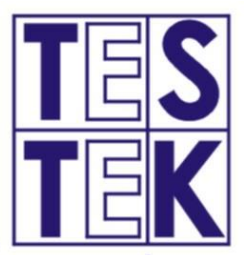

Akýkoľvek pohyb mobilného zariadenia počas kalibrácie polohy (svietenie žltej farby na semafore), môže ovplyvniť namerané výsledky a znemožniť odoslanie merania.

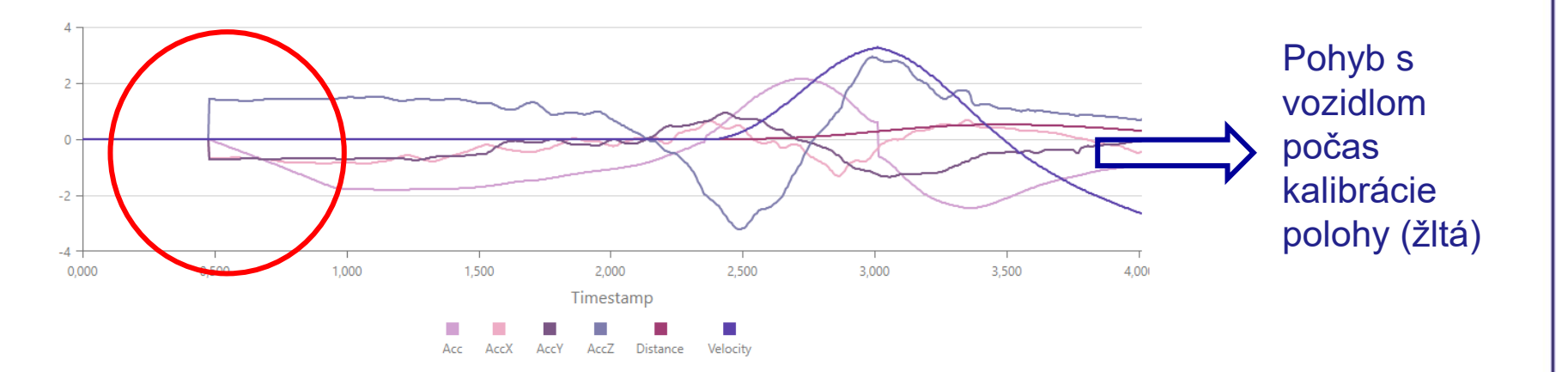

# Meranie na nevhodnej ceste, veľká zmena sklonu cesty

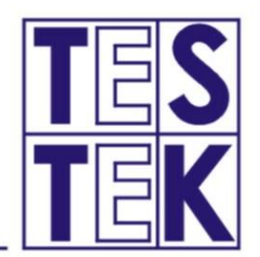

Mobilná aplikácia mSTK

19

Meranie na nevhodnej ceste s veľkou zmenou sklonu (stúpanie/klesanie), môže ovplyvniť namerané výsledky a znemožniť odoslanie merania

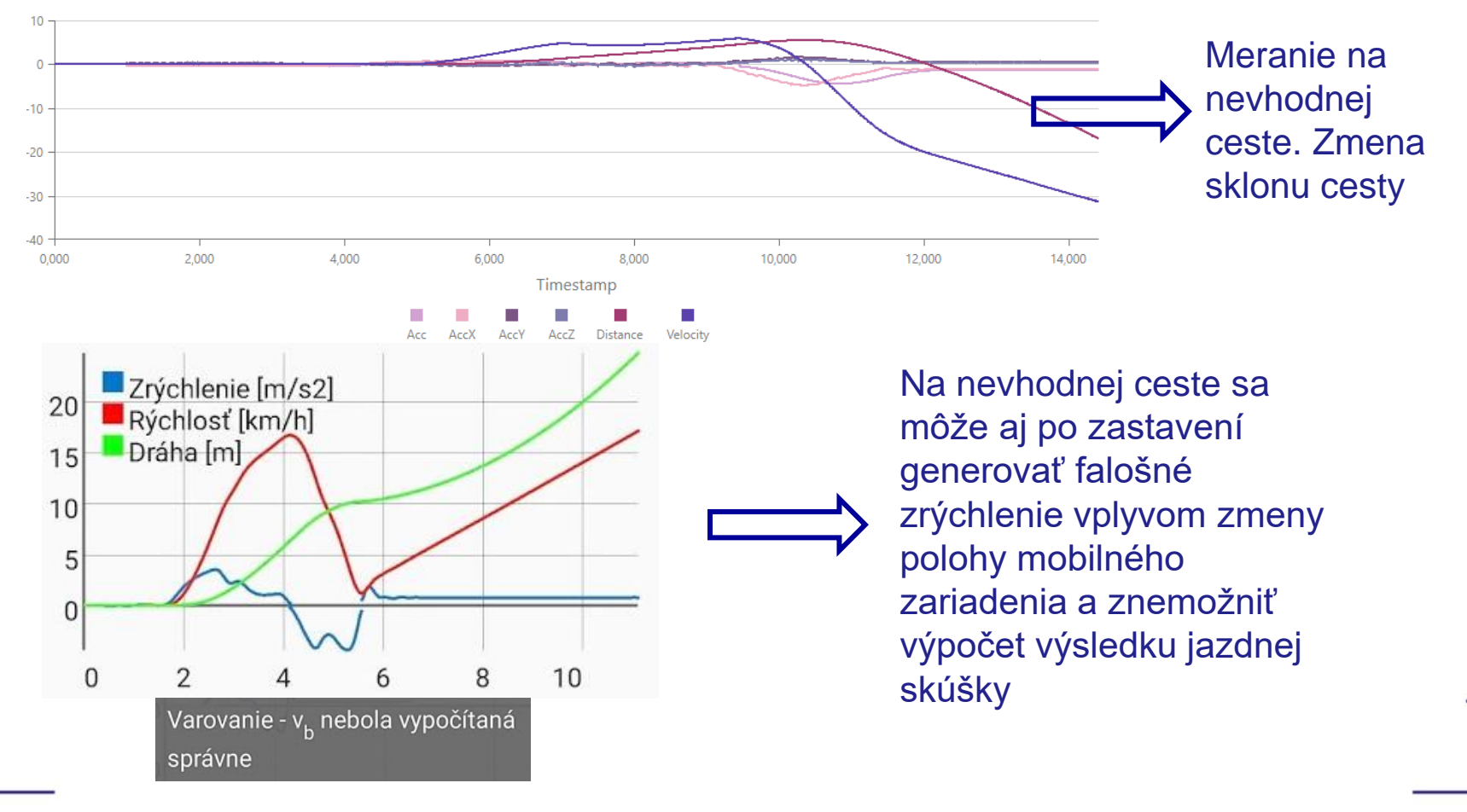

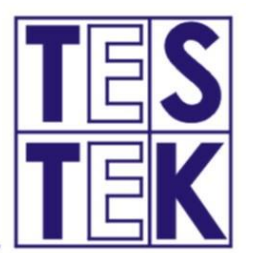

Aritmetické znamienko zrýchlenia sa určuje z osi "z", preto telefón nesmie byť pri meraní vodorovne,

Nasnímané údaje z osi "z" musia byť dominantné, inak aplikácia nemusí správne vyhodnotiť akceleráciu a deceleráciu (graf hore nohami)

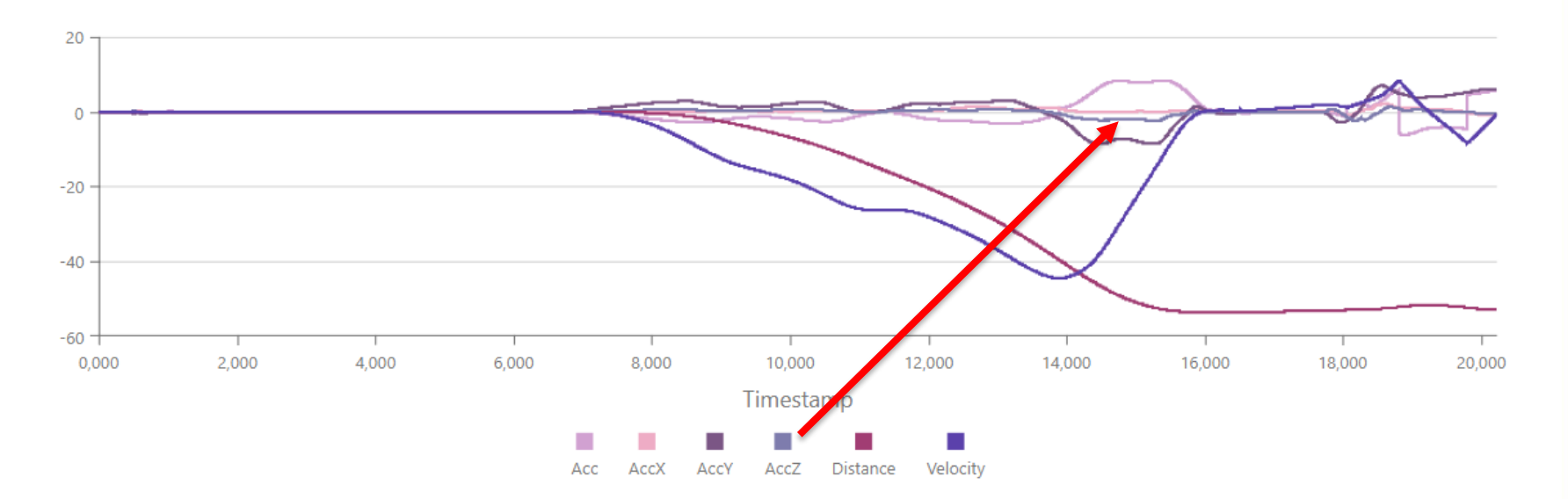

## Použitie mobilného zariadenia s nízkym výpočtovým výkonom

V prípade mobilného zariadenia s nízkym výpočtovým výkonom (menej ako 3GB RAM), je potrebné si v nastaveniach aplikácie aktivovať režim merania pre zariadenie s nízkym výpočtovým výkonom.

0

-100

-200

-300

-400 0.000

# 4 01

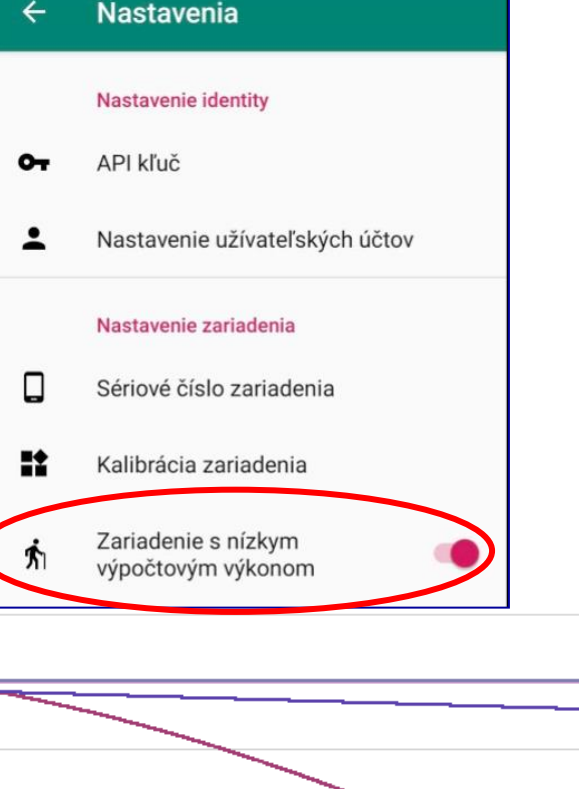

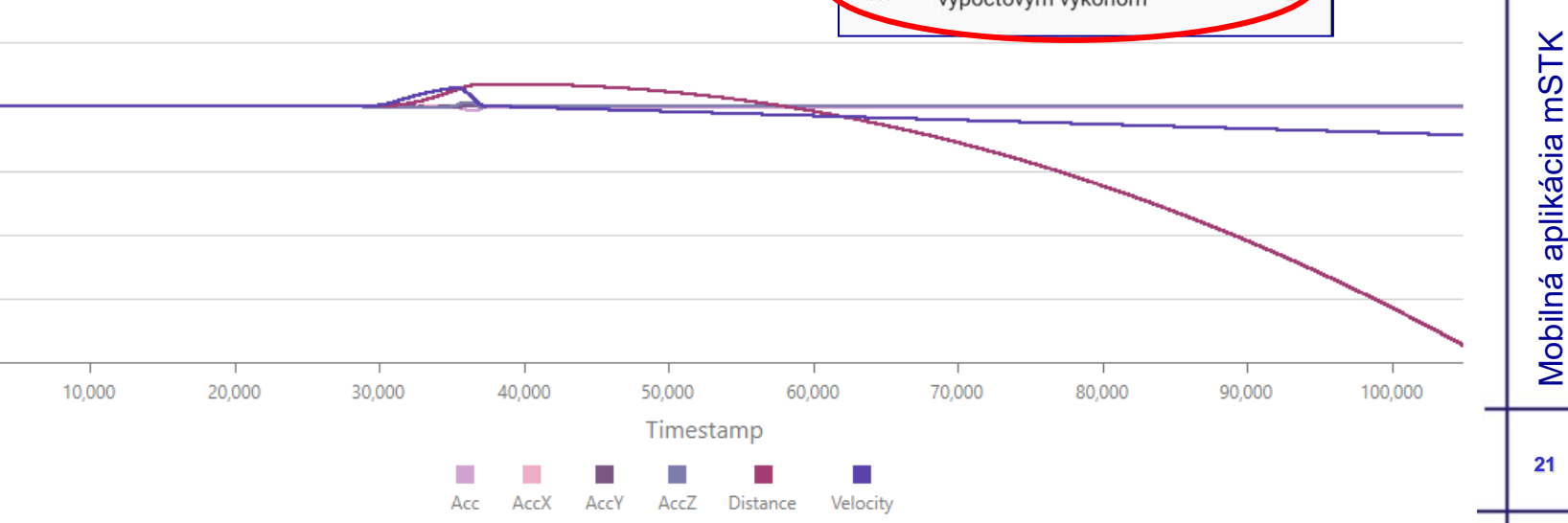

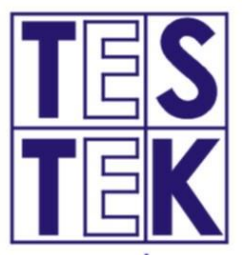

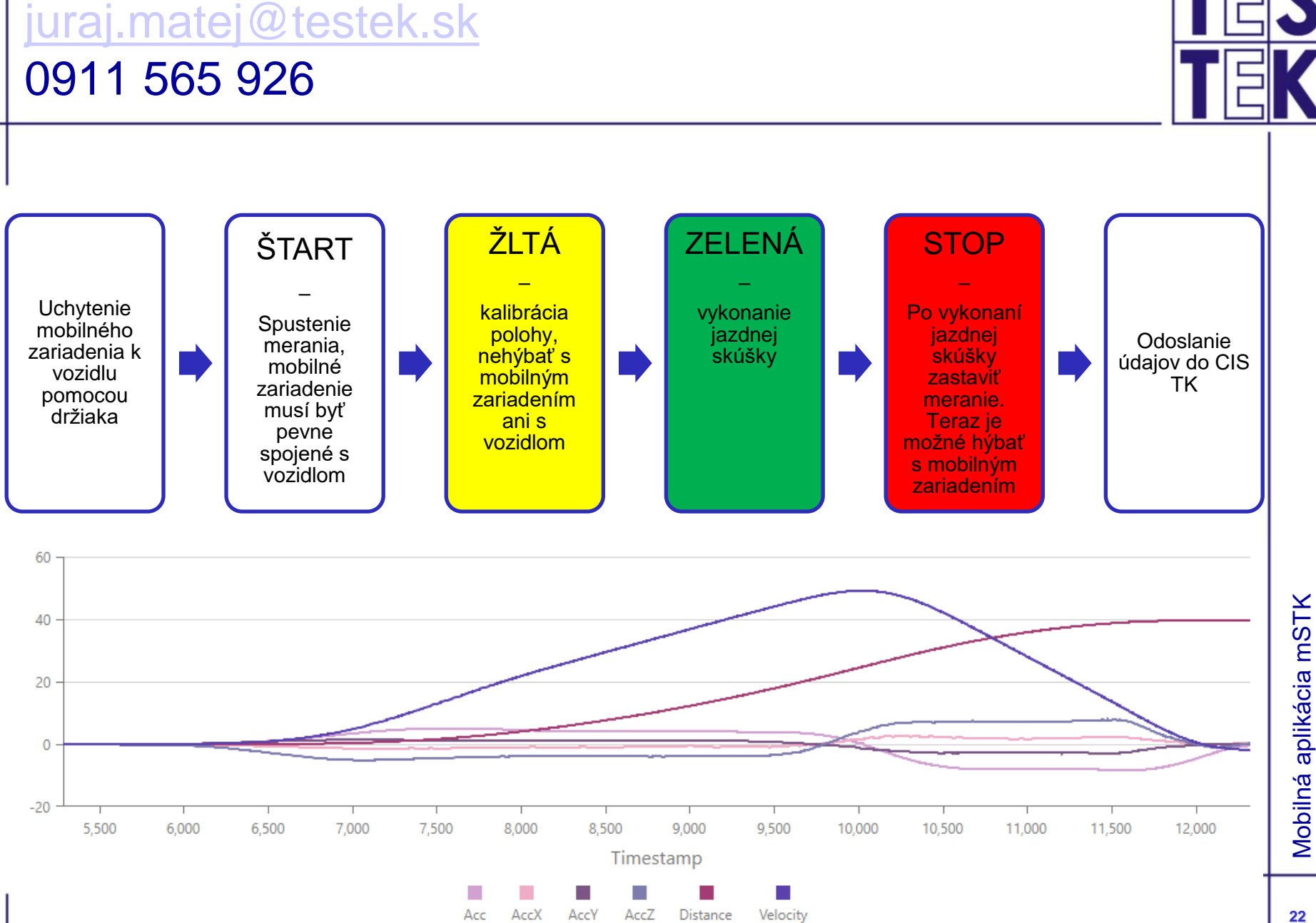